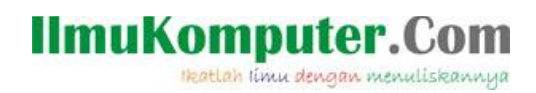

## Sharing koneksi internet di VMware

## Mohammad Arfin Rifqi

arevien25@gmail.com http://arfinrifqi.blogspot.com

#### Lisensi Dokumen:

Copyright © 2003-2007 IlmuKomputer.Com Seluruh dokumen di IlmuKomputer.Com dapat digunakan, dimodifikasi dan disebarkan secara bebas untuk tujuan bukan komersial (nonprofit), dengan syarat tidak menghapus atau merubah atribut penulis dan pernyataan copyright yang disertakan dalam setiap dokumen. Tidak diperbolehkan melakukan penulisan ulang, kecuali mendapatkan ijin terlebih dahulu dari IlmuKomputer.Com.

Penulis akan membahas mengenai sharing internet yang ada di Host OS ke Guest OS, dengan Host OS menggunakan Windows 7 dan Guest OS menggunakan Win XP. Jadi intinya itu kita bisa berinternetan pada dua OS yang berbeda tapi kita hanya perlu menggunakan 1 PC atau 1 laptop saja.

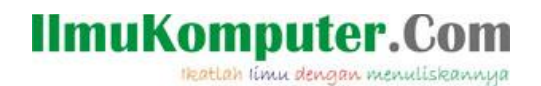

Langkah-langkahnya adalah sebagai berikut :

 Pertama kita konfigurasi yang ada di VMware terlebih dahulu, karena nanti di Guest OS kita akan menggunakan IP DHCP. Untuk langkahnya pilih menu edit lalu pilih Virtual Network Editor - Pilih type connection yang "NAT" (fungsi NAT itu sendiri adalah mengeshare IP yaitu yang namanya VMnet8, lalu kita atur IP nya sesuai keinginan (missal : 192.168.29.0 SM : 255.255.255.0). Setelah selesai, klik OK.

|                                                                                                 | Туре                                                               | External Connection                                                                        | Host Connection         | DHCP      | Subnet Address                |
|-------------------------------------------------------------------------------------------------|--------------------------------------------------------------------|--------------------------------------------------------------------------------------------|-------------------------|-----------|-------------------------------|
| /Mnet0                                                                                          | Bridged                                                            | Auto-bridging                                                                              | -                       | 173       |                               |
| /Mnet1                                                                                          | Host-only                                                          | -                                                                                          | Connected               | Enabled   | 192.168.139.0                 |
| /Mnet8                                                                                          | NAT                                                                | NAT                                                                                        | Connected               | Enabled   | 192.168.29.0                  |
| VMnet Int                                                                                       | formation                                                          | Ms directly to the external no                                                             | stwork)                 | Add Netwo | ork ] [Rem <u>o</u> ve Networ |
| Bridg                                                                                           | ed to: Autor                                                       | natic                                                                                      | - thory                 | Ŧ         | Automatic Settings            |
| Automatic     Automatic                                                                         |                                                                    |                                                                                            |                         |           |                               |
| () NAT (                                                                                        | only (connect                                                      | VMs internally in a private ne                                                             | etwork)                 |           |                               |
| <u>NAT</u> (<br><u>Host</u> -                                                                   |                                                                    |                                                                                            |                         |           |                               |
| <ul> <li><u>NAT</u></li> <li><u>H</u>ost-</li> <li>Conn</li> <li>Host</li> <li>Use k</li> </ul> | ect a host <u>v</u> irt<br>virtual adapte<br>ocal <u>D</u> HCP ser | ual adapter to this network<br>er name: VMware Network Ad<br>vice to distribute IP address | dapter VMnet8<br>to VMs |           | DHCP Settings                 |

# IlmuKomputer.Com

2. Lalu kita kembali ke menu awal VMware, klik kanan pada Guest OS pilih setting - klik menu Network Adapter - lalu pada network connection kita pilih "NAT", oya jangan lupa untuk mencentang "connect at power on" nya juga supaya setelah kita menghidupkan guest OS maka kabel LANnya akan langsung terkoneksi. Lalu klik OK.

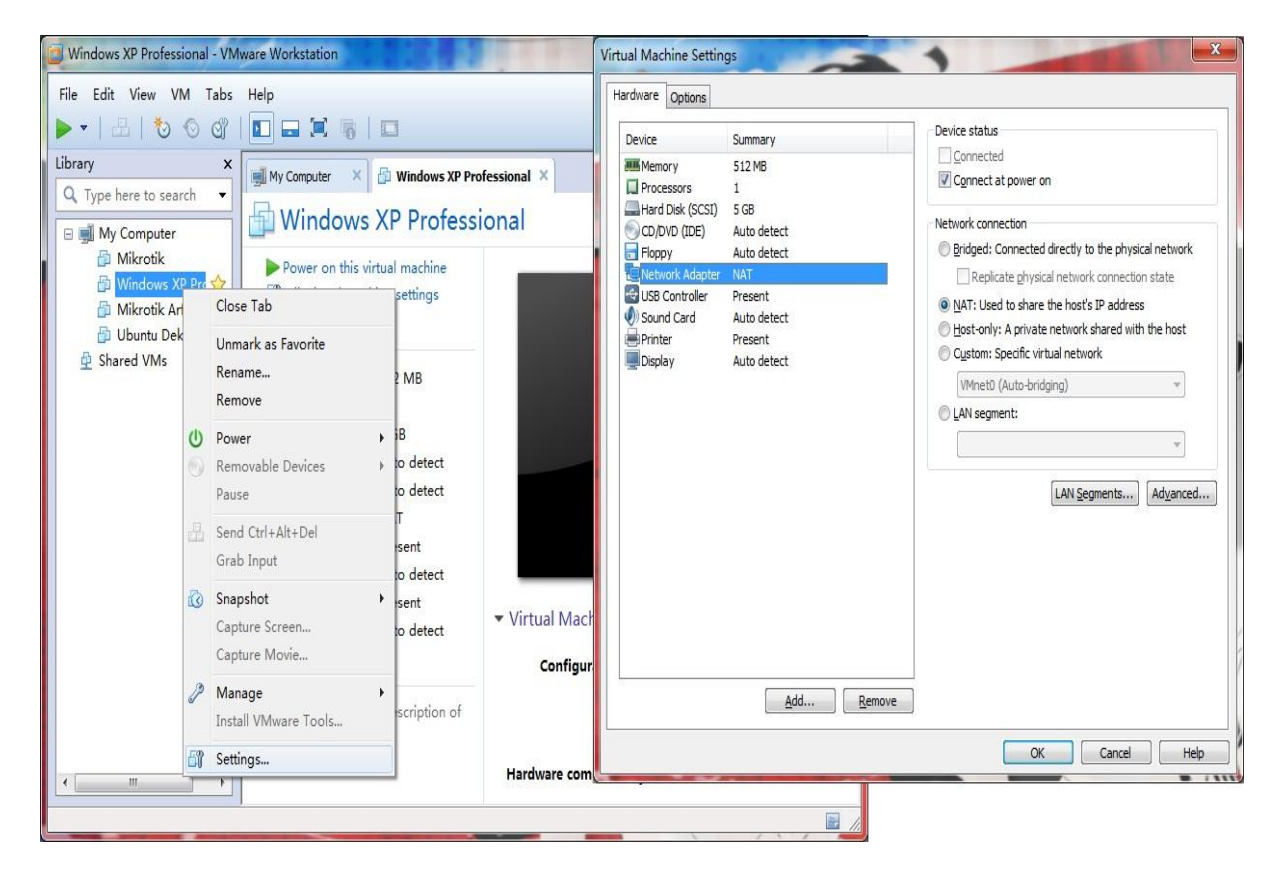

3. Jika konfigurasi pada VMware sudah beres, saatnya kita mengkonfigurasi IP pada Host OS agar dapat sharing internetnya. Terlebih dahulu pastikan bahwa anda sudah terhubung dengan koneksi internet, kalau untuk contoh disini saya menggunakan modem GSM.

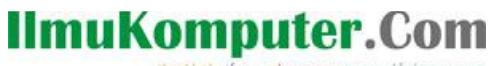

Ikatlah limu dengan menuliskannya

| 8 N          | Nobile       | Partner  |               |              |           |           |      |           |            |            |  |
|--------------|--------------|----------|---------------|--------------|-----------|-----------|------|-----------|------------|------------|--|
| <u>F</u> ile | е <u>О</u> р | eration  | <u>T</u> ools | <u>H</u> elp |           |           |      |           |            |            |  |
| 6            | <b>)</b> co  | nnection |               | Statistics   | 🙆 Call    | <b>(</b>  | Text | Phonebook | JUSSD USSD |            |  |
|              |              |          |               |              |           |           |      |           |            |            |  |
|              |              |          |               |              |           |           |      |           |            |            |  |
|              |              | Profile  | e Name:       | 3data        |           |           |      |           |            | Disconnect |  |
|              |              |          |               |              |           |           |      |           |            |            |  |
|              |              |          |               |              |           |           |      |           |            |            |  |
|              |              |          |               |              |           |           |      |           |            |            |  |
|              |              |          |               |              |           |           |      |           |            |            |  |
|              |              |          |               |              |           |           |      |           |            |            |  |
|              |              |          |               |              |           |           |      |           |            |            |  |
| Τu           | HSPA         | 3        |               | 🕹 🕇          | 5.99 kbps | J. 0.00 I | kbps |           |            |            |  |

4. Lalu lihat IP yang kita dapatkan pada koneksi internet kita. Caranya buka menu control panel - pilih Network and Sharing Center - lalu pilih change adapter setting (berada pada menu di sebelah kiri) - lalu pilih koneksi internet anda yang ada di network connection, disini nama koneksi saya "3data" - klik kanan pilih status, lihat IP nya.

| File E<br>Organiz | dit View Tools Advanced Hel                                                                            | P<br>Rename this connection View stat                                                                                                    | us of this connection Delete this con                                                                                                    | nection Change settings of this connection                                                                                                    | RA 🙈 💷 🛛                                                                                                    |
|-------------------|----------------------------------------------------------------------------------------------------|----------------------------------------------------------------------------------------------------|----------------------------------------------------------------------------------------------------|----------------------------------------------------------------------------------------------------|----------------------------------------------------------------------------------------------------|
| × 99 9            | 3data Disconnect Status Set as Default Connection Create Copy Create Shortcut Delete Rename Properties | AXIS<br>Disconnected<br>Vodafone Mobile Broadband<br>VirtualBox Host-Only Network<br>Disabled<br>VirtualBox Host-Only Ethernet<br><b>3 data Status</b><br>General Detais<br>Connection<br>JPv4 Connectivity:<br>Media State:<br>Duration:<br>Speed:<br>Detais<br>Activity<br>Sent<br>Bytes: \$8,402<br>Compression: 0%<br>Errors: 0 | Dial-up Connection<br>Disconnected, Shared<br>Vodafone Mobile Broadband<br>Wwwer Network Adapter<br>Unidentified network                     | Local Area Connection<br>Network cable unplugged<br>Realeck PCIG GBE Family Contr<br>Where Network Adapter<br>Where Network Adapter<br>Unidentified network<br>Ceneral Detais<br>Property Value<br>Device Type Vodefore Mobile Brow<br>Device Type Wodefore Mobile Brow<br>Device Type Modefore<br>Compression (none)<br>Device Type Modefore<br>Compression (none)<br>Device Type Modefore<br>Compression (none)<br>Device Type Modefore<br>Compression (none)<br>Device Type Modefore<br>Compression (none)<br>Device Type Modefore<br>Compression (none)<br>Device Type Modefore<br>Compression (none)<br>Device Type Modefore<br>Device Type Modefore<br>(none)<br>Device Type (none)<br>Device Type ( | Local Area Connection 2<br>Retwork cable unplugged<br>TAP-Win32 Adapter V9<br>Wireless Network Connection<br>Not connected<br>Atheros AR9285 Wireless Net |
|                   |                                                                                                    | giscometri                                                                                                    | <u><u></u><u></u><u></u><u></u><u></u><u></u><u></u><u></u><u></u><u></u><u></u><u></u><u></u><u></u><u></u><u></u><u></u><u></u><u></u></u> |                                                                                                    |                                                                                                    |

## IlmuKomputer.Com

Ikatlah limu dengan menuliskannya

| Property                        | Value                                           |  |
|---------------------------------|-------------------------------------------------|--|
| Connection-specific DN          | 25 <b>1</b> 1 1 1 1 1 1 1 1 1 1 1 1 1 1 1 1 1 1 |  |
| Description<br>Physical Address | 3data                                           |  |
| OHCP Enabled                    | No                                              |  |
| Pv4 Address                     | 10.44.151.94                                    |  |
| Pv4 Subnet Mask                 | 255.255.255.255                                 |  |
| Pv4 Default Gateway             |                                                 |  |
| Pv4 DNS Servers                 | 8.8.8.8                                         |  |
|                                 | 8.8.4.4                                         |  |
| Pv4 WINS Servers                | 10.11.12.13                                     |  |
|                                 | 10.11.12.14                                     |  |
| NetBIOS over Tcpip En           | . No                                            |  |
|                                 |                                                 |  |
|                                 |                                                 |  |
|                                 |                                                 |  |
|                                 |                                                 |  |
|                                 |                                                 |  |

5. Lalu selanjutnya kita konfigurasi koneksi VMnet8 yang ada di network connection, klik kanan koneksi VMnet8 - pilih properties - pilih Internet Protocol Version 4 - klik properties - Lalu atur IP nya harus 1 kelas dengan IP DHCP yang telah kita atur tadi. Lalu masukkan IP internet (3data) kita tadi pada default gateway nya. Lalu klik OK.

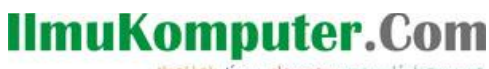

Ikatlah limu dengan menuliskannya

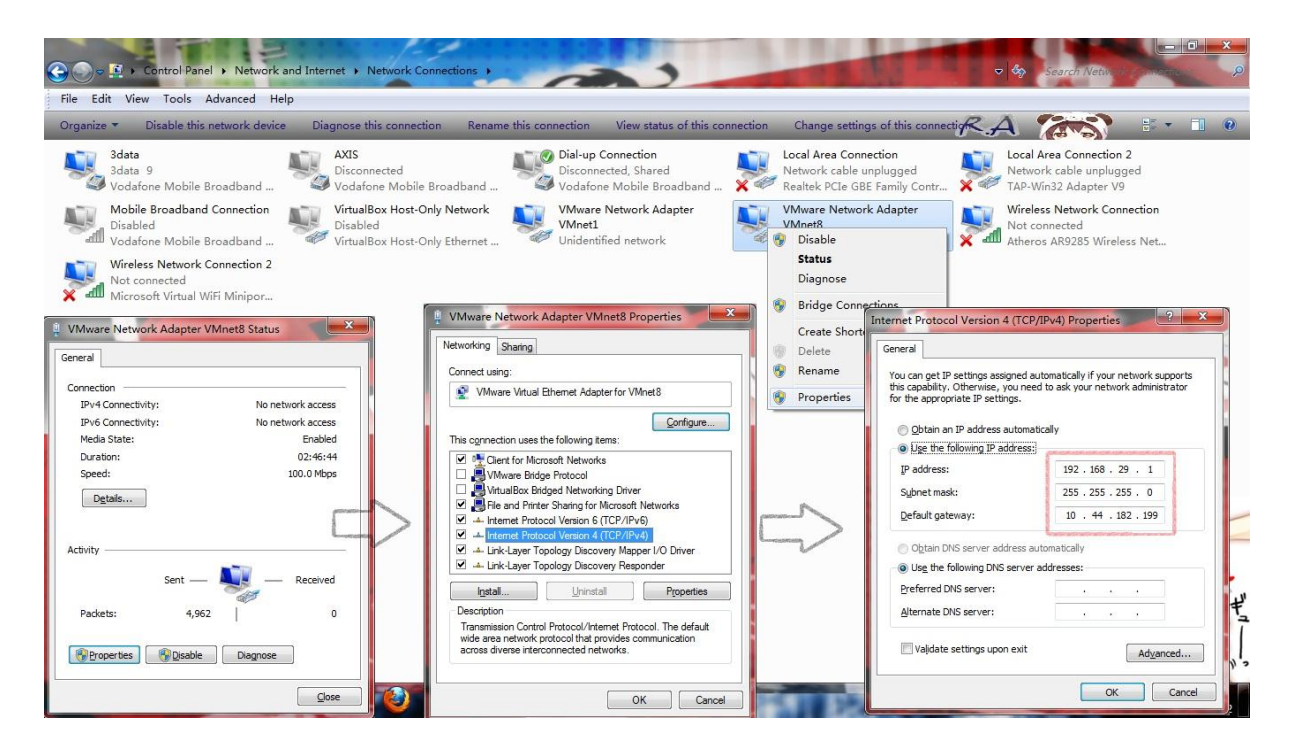

| You can get IP settings assigned<br>this capability. Otherwise, you ne<br>for the appropriate IP settings.                                  | automatically if your network supports<br>eed to ask your network administrator |
|----------------------------------------------------------------------------------------------------|---------------------------------------------------------------------------------|
| Obtain an IP address autom                                                                                                    | atically                                                                        |
| O Use the following IP address                                                                                                    | ST CONTRACTOR CONTRACTOR CONTRACTOR                                             |
| IP address:                                                                                                    | 192 . 168 . 29 . 1                                                              |
| Subnet mask:                                                                                                    | 255 . 255 . 255 . 0                                                             |
| Default gateway:                                                                                                    | 10 . 44 . 182 . 199                                                             |
| <ul> <li>Obtain DNS server address</li> <li>Use the following DNS serve<br/>Preferred DNS server:</li> <li>Alternate DNS server:</li> </ul> | automatically<br>r addresses:                                                   |
|                                                                                                    | Adversed                                                                        |

# IImuKomputer.Com

6. Langkah selanjutnya, hidupkan Guest OS. Setelah masuk ke Guest OS, lihat koneksi LAN nya apakah sudah terhubung apa belum. Dan juga cek IP nya apabila masih dalam kondisi static maka rubah menjadi DHCP. Apabila semuanya sudah clear maka coba kita ping tes ke <u>www.google.co.id</u>.

| Internet                       | Protocol (TCP/IP) Pr                                                               | operties                                 |                                        | ? 🔀            |
|--------------------------------|------------------------------------------------------------------------------------|------------------------------------------|----------------------------------------|----------------|
| General                        | Alternate Configuration                                                            |                                          |                                        |                |
| You cai<br>this cap<br>the app | n get IP settings assigned<br>ability. Otherwise, you nee<br>ropriate IP settings. | automatically if yc<br>d to ask your net | our network suppo<br>work administrate | orts<br>or for |
| <u>o O</u>                     | otain an IP address automa                                                         | atically                                 |                                        |                |
|                                | se the following IP address                                                        | :                                        |                                        |                |
| ĮP ad                          | ddress:                                                                            |                                          | 10 10 g                                |                |
| Subr                           | net mask:                                                                          | (4)                                      | 10 No. 1                               |                |
| Defa                           | ult gateway;                                                                       | 1                                        | - 10 - 10 - <sup>10</sup>              |                |
| ⊙ 0 <u>i</u>                   | otain DNS server address a                                                         | automatically                            |                                        |                |
| OU:                            | s <u>e</u> the following DNS serve                                                 | er addresses: —                          |                                        |                |
| Prefe                          | arred DNS server.                                                                  |                                          |                                        |                |
| Alten                          | nate DNS server:                                                                   |                                          |                                        |                |
|                                |                                                                                    |                                          | Ad <u>v</u> anc                        | ed             |
|                                |                                                                                    |                                          | ок                                     | Cancel         |

# IlmuKomputer.Com

| Local Area Conne                                         | ection Statu                       | s ? 🛿                            |
|----------------------------------------------------------|------------------------------------|----------------------------------|
| General Support                                          |                                    |                                  |
| Connection status-                                       |                                    |                                  |
| Address Ty                                               | уре:                               | Assigned by DHCP                 |
| IP Address                                               | :                                  | 192.168.29.128                   |
| Subnet Ma                                                | ask:                               | 255.255.255.0                    |
| Default Ga                                               | teway:                             | 192.168.29.2                     |
| etail                                                    | 8                                  |                                  |
| Windows did not dete<br>connection. If you ca<br>Repair. | ect problems wi<br>nnot connect, ( | th this Re <u>p</u> air<br>click |
|                                                          |                                    | Close                            |

| C:\WINDOWS\system32\ping.exe                                                                                                    | - 🗆 × |
|----------------------------------------------------------------------------------------------------|-------|
| Pinging www.google.co.id [173.194.38.151] with 32 bytes of data:<br>Reply from 173.194.38.151: bytes=32 time=101ms TTL=128<br>Reply from 173.194.38.151: bytes=32 time=83ms TTL=128<br>Reply from 173.194.38.151: bytes=32 time=81ms TTL=128<br>Reply from 173.194.38.151: bytes=32 time=83ms TTL=128<br>Reply from 173.194.38.151: bytes=32 time=83ms TTL=128<br>Reply from 173.194.38.151: bytes=32 time=83ms TTL=128<br>Reply from 173.194.38.151: bytes=32 time=83ms TTL=128<br>Reply from 173.194.38.151: bytes=32 time=83ms TTL=128<br>Reply from 173.194.38.151: bytes=32 time=83ms TTL=128<br>Reply from 173.194.38.151: bytes=32 time=83ms TTL=128<br>Reply from 173.194.38.151: bytes=32 time=143ms TTL=128<br>Reply from 173.194.38.151: bytes=32 time=173ms TTL=128<br>Reply from 173.194.38.151: bytes=32 time=173ms TTL=128<br>Reply from 173.194.38.151: bytes=32 time=153ms TTL=128<br>Reply from 173.194.38.151: bytes=32 time=153ms TTL=128<br>Reply from 173.194.38.151: bytes=32 time=153ms TTL=128<br>Reply from 173.194.38.151: bytes=32 time=153ms TTL=128<br>Reply from 173.194.38.151: bytes=32 time=153ms TTL=128<br>Reply from 173.194.38.151: bytes=32 time=153ms TTL=128<br>Reply from 173.194.38.151: bytes=32 time=153ms TTL=128<br>Reply from 173.194.38.151: bytes=32 time=123ms TTL=128<br>Reply from 173.194.38.151: bytes=32 time=123ms TTL=128<br>Reply from 173.194.38.151: bytes=32 time=123ms TTL=128<br>Reply from 173.194.38.151: bytes=32 time=123ms TTL=128<br>Reply from 173.194.38.151: bytes=32 time=131ms TTL=128<br>Reply from 173.194.38.151: bytes=32 time=131ms TTL=128<br>Reply from 173.194.38.151: bytes=32 time=131ms TTL=128<br>Reply from 173.194.38.151: bytes=32 time=131ms TTL=128<br>Reply from 173.194.38.151: bytes=32 time=131ms TTL=128<br>Reply from 173.194.38.151: bytes=32 time=131ms TTL=128<br>Reply from 173.194.38.151: bytes=32 time=131ms TTL=128<br>Reply from 173.194.38.151: bytes=32 time=131ms TTL=128<br>Reply from 173.194.38.151: bytes=32 time=91ms TTL=128 |       |
| Reply from 173.194.38.151: bytes=32 time=92ms TTL=128<br>Reply from 173.194.38.151: bytes=32 time=82ms TTL=128                                                                                                    |       |
|                                                                                                    | -     |

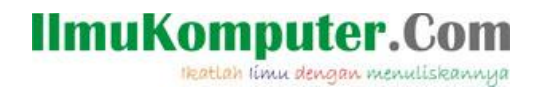

7. Kalau sudah berhasil reply, maka cobalah browsing menggunakan browser.

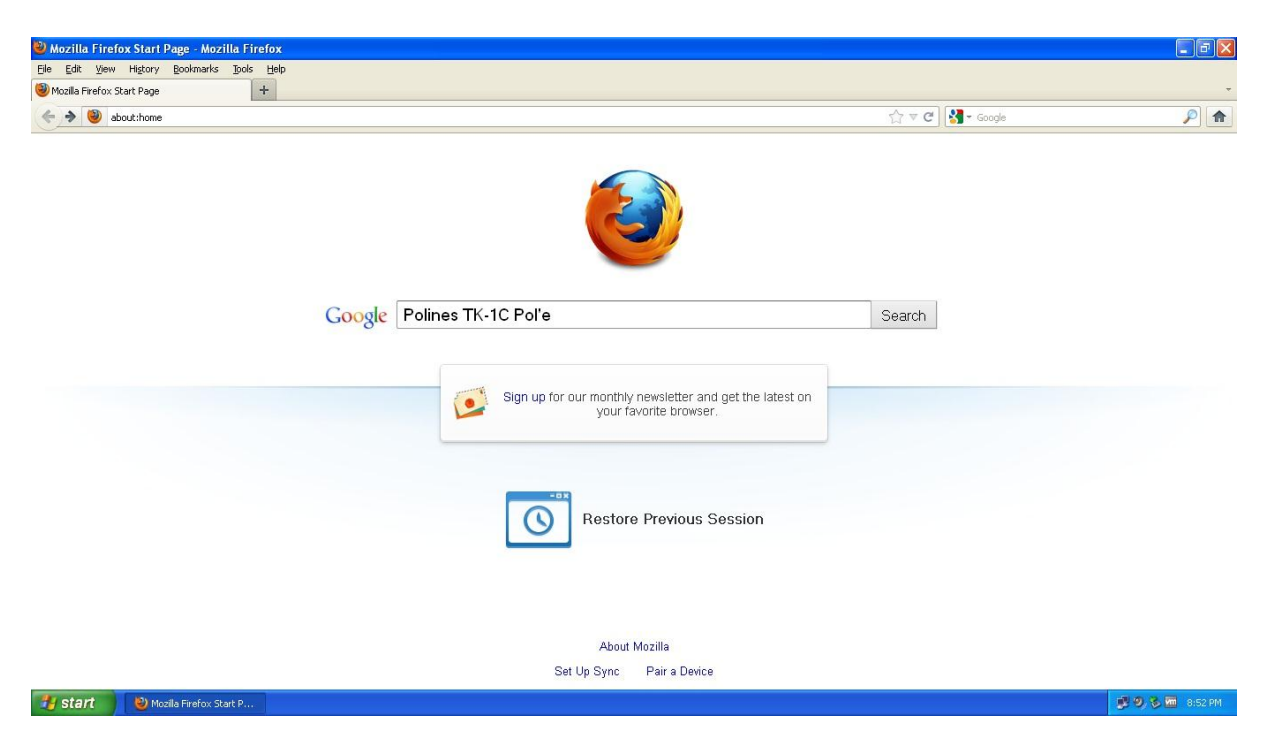

Dengan begitu, maka antara Guest OS dan Host OS pun sudah saling terkoneksi internet.

## **Biografi Penulis**

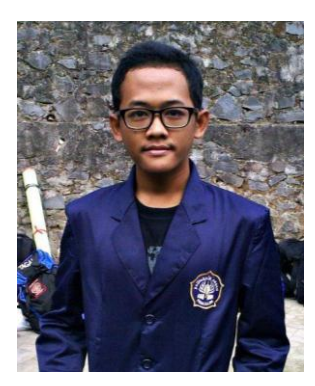

### Nama Penulis : Mohammad Arfin Rifqi

Penulis adalah lulusan dari SMK Negeri 7 Semarang (STM Pembangunan). Dan sekarang penulis sedang menuntut ilmu di Politeknik Negeri Semarang dengan mengambil Program Studi D3 Teknik Telekomunikasi.